## WebInnsyn brukerveiledning

- Kommuneplanforslaget kan hentes via linken : <u>https://kart.nois.no/eigersund?map=kommuneplanforslag</u>
- Webapplikasjonen presenterer en målstokkavhengig visning slik at nytt innhold dukker opp etter hvert som man navigerer innover i kartet. Det første bilde som kommer ser slik ut:

| 🖶 🖅 🔶 Eigersund kommune                                                                                                    | × + ~                                                                                                    | * - 🖸                                                                         | ×            |
|----------------------------------------------------------------------------------------------------|----------------------------------------------------------------------------------------------------|-------------------------------------------------------------------------------|--------------|
| $\leftarrow$ $\rightarrow$ $\circlearrowright$ $\textcircled{A}$                                                                                                    | https:// <b>kart.nois.no</b> /eigersund/Content/Main.asp?lar 🛄 📩                                                     | \$= <i>\</i>                                                                  | }            |
| Eigersund<br>kommune<br>Standard kart<br>Arealplaner<br>Kommuneplan forslag<br>Velg søk<br>Adresse<br>Gnr Bnr Fnr Snr<br>Søk<br>Gnr Bnr Fnr Snr<br>Søk<br>Registersøk<br>Stedsnavn<br>Plannavn<br>Vis alle<br>Søk<br>Registersøk<br>Bygningsnummer<br>Søk<br>Registersøk |                                                                                                    |                                                                               | Ve           |
|                                                                                                    | UTM 32 Euref89 EPSG:25832 V<br>UTM 32 Euref89 EPSG:25832 V<br>everyelder dette ei<br>avligpsledninger, plandata m.m. | srekomme feil/mangler p<br>iendomsgrenser, vann- o<br>. som i forbindelse med | ba A<br>bg V |

• For å få fram de forhånddefinerte utvalg av tema velger vi tegnforklaring som er fanen mellom symbolene forstørrelsesglass og skriver

| Velg ka | arttype     |          | - |
|---------|-------------|----------|---|
| ्       |             | <b>a</b> | 1 |
| = 🗸 т   | egnede obj  | ekter    |   |
| + 🗖 R   | utenett     |          |   |
| - 🗖 s   | økeresultat | er       |   |

0 0

- Tegnforklaringen er gruppert. Det vil si at den uthevede teksten er en fellesbetegnelse for flere tema som ligger under denne gruppen. Det lille "+" tegnet som står foran gruppenavnet, kan klikkes på for å få fram hvilke temaer som ligger i samme gruppe.
- Karttypene består av et forhåndsdefinert utvalg av tema. Når du velger en karttype, blir temaene som hører til karttypen slått på. Resten blir slått av.

Kommuneplanforslaget 2018-2030 ligger under gruppen *Planinnhold – planer under arbeid* og deretter under *kommuneplan*. Klikk eventuelt det lille "+" tegnet for å få fram hvilke temaer som ligger under. Kart systemet som standard viser alle temaer i visningsvinduet ved førstegangshenting av kommuneplanforslaget via linken.

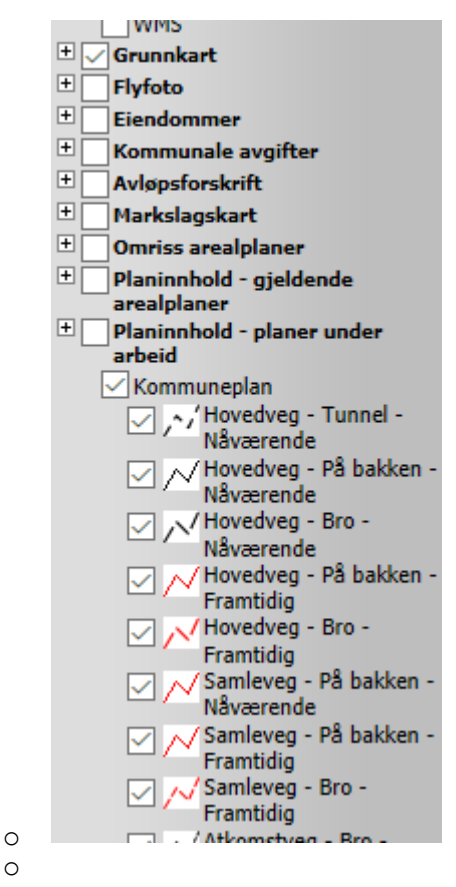

- Alle temaer kan slås av og på ved å velge på eller av slik:
  - o ✓ Kommuneplan Kommuneplan
- Tilsvarende visningen av underliggende temaer kan kontrolleres via det samme symbolet som er foran de respektive temaer.
  - Som eksempel kan man vise kun *Fritidsbebyggelse Nåværende* 
    - Først velger vi av kommuneplan
      Kommuneplan
      deretter finner vi tema Fritidsbebyggelse Nåværende og slår vi på slik
       Fritidsbebyggelse -Nåværende
       da viser kart systemet kun det tema

Nåværende \_\_\_\_\_ da viser kart systemet kun det tema.